## HOW TO JOIN A GOOGLE MEETING

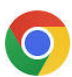

Google Chrome

1) Open a Google Chrome browser and log in.

\*\*Due to security at SHS, external users are **required to have a google account** to access SHS Google Meetings. See link attached below for a quick instructional on how to open a personal Google Account.

https://support.google.com/accounts/answer/27441?hl=en&ref\_topic=3382296

 Once you have signed into your google account, open your email and reference the School Appointments Online Reminder email (sent the afternoon prior to Parent Teacher Interviews).

EXAMPLE:

Good evening,

This is an automated message to remind you of your Parent Teacher Interview appointment/s scheduled for tomorrow evening. Please reference the information below for the specifics....

Date of Meeting Time of meeting: Teacher - Virtual Meeting (students name) - Meeting Link: <u>Click to Join Virtual Meeting</u>

3) At your scheduled appointment time, click on the 'Click to Join Virtual Meeting' link in your reminder email. The teacher will see a message on their screen alerting them that you are waiting. They will allow you into the meeting when they are ready.